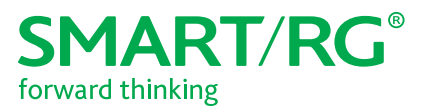

501 SE Columbia Shores Boulevard, Suite 500 Vancouver, Washington 98661 USA +1 360 859 1780 / smartrg.com

# / Gateway User Manual

Model: SR808ac

Release 1.1

April 2018

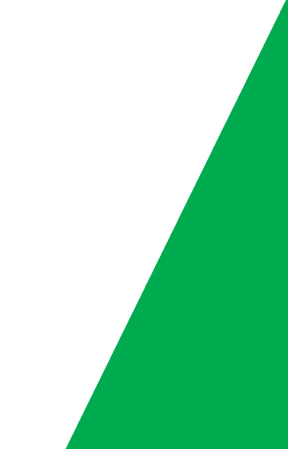

### **Table of Contents**

| Welcome!                               | 3  |
|----------------------------------------|----|
| Purpose & Scope                        | 3  |
| Intended Audience                      | 3  |
| Getting Assistance                     | 3  |
| Copyright and Trademarks               | 3  |
| Disclaimer                             | 3  |
| Installing your Gateway                | 4  |
| Getting Familiar with Your Gateway     | 5  |
| LED Status Indicators                  | 5  |
| Connections                            | 5  |
| Logging in to Your Gateway's Interface | 7  |
| Status                                 | 8  |
| Software                               | 8  |
| Connection                             | 8  |
| Security                               | 9  |
| Diagnostics1                           | 10 |
| Ethernet 1                             | 11 |
| Statistics 1                           | 12 |
| Basic1                                 | 3  |
| Setup                                  | 13 |
| DHCP 1                                 | 14 |
| DDNS 1                                 | 16 |
| Prerequisite                           | 16 |
| Backup1                                | 17 |
| Advanced1                              | 8  |
| Options                                | 18 |
| IP Filtering                           | 20 |
| MAC Filtering                          | 21 |
| Port Filtering                         | 22 |
| Forwarding                             | 23 |
| Port Triggers                          | 25 |
| DMZ Host                               | 27 |
| RIP Setup                              | 28 |
| Configuring RIPv2 for Cisco CMTS       | 29 |
| ACL Setting                            | 31 |
| Service Control                        | 32 |

| Wireless                            | 34 |
|-------------------------------------|----|
| Radio                               |    |
| Primary Network                     |    |
| Guest Network                       |    |
| Appendix: FCC Statements            | 39 |
| FCC Interference Statement          |    |
| FCC Radiation Exposure Statement    |    |
| FCC - PART 68                       | 40 |
| Ringer Equivalency Number Statement | 40 |
| IC CS-03 statement                  |    |
| Canada Statement                    |    |
| Revision History                    |    |
|                                     |    |

### Welcome!

Thank you for purchasing this SmartRG product.

SmartRG offers solutions that simplify the complex Internet ecosystem. Our solutions include hardware, software, applications, enhanced network insights, and security delivered via a future-proof operating system. Based in the USA, SmartRG provides local, proactive software development and customer support. We proudly offer the best, most innovative broadband gateways available.

Learn more at <u>www.SmartRG.com</u>.

#### Purpose & Scope

This Gateway User Manual provides SmartRG customers with installation, configuration and monitoring information for their SR808ac gateway.

#### Intended Audience

The information in this document is intended for Network Architects, NOC Administrators, Field Service Technicians and other networking professionals responsible for deploying and managing broadband access networks. Readers of this manual are assumed to have a basic understanding of computer operating systems, networking concepts and telecommunications.

#### **Getting Assistance**

Frequently asked questions are provided at the bottom of the <u>Support</u> page of the SmartRG Web site. Subscribers: If you require further help with this product, please contact your service provider. Service providers: if you require further help with this product, please open a support request.

#### Copyright and Trademarks

Copyright © 2018 by SmartRG, Inc. Published by SmartRG, Inc. All rights reserved.

The contents of this publication may not be reproduced in any part or as a whole, transcribed, stored in a retrieval system, translated into any language, or transmitted in any form or by any means, electronic, mechanical, magnetic, optical, chemical, photocopying, manual, or otherwise, without the prior written permission of SmartRG, Inc.

#### Disclaimer

SmartRG does not assume any liability arising out of the application or use of any products, or software described herein. Neither does it convey any license under its patent rights nor patent rights of others. SmartRG further reserves the right to make changes to any products described herein without notice. This publication is subject to change without notice.

Any trademarks mentioned in this publication are used for identification purposes only and may be properties of their respective owners.

### Installing your Gateway

The connectors located on the back of the SR808ac gateway are described below (from top to bottom).

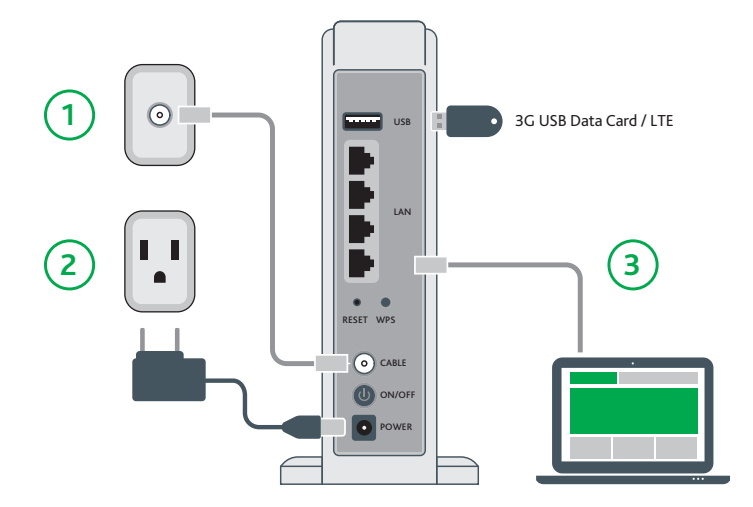

- 1. Connect one end of the supplied cable to the port labeled **Cable** on the gateway.
- 2. Plug the power cord into the wall outlet and into the power jack on the back of the gateway. Turn on the unit by pressing the **On/Off** button on the back of the gateway.
- 3. Connect one end of an Ethernet cable to a LAN port on the gateway. Connect the other end to your laptop.

Your gateway is now automatically being set up to connect to the Internet. Various LEDs on the front of the gateway will flash as setup proceeds. When the **DS** and **US** LEDs glow steady blue and the **Online** LED glows steady white, the gateway is ready for use. This process may take a few minutes to complete.

If you are unable to connect to the Internet, confirm that all cable connections are in place and the gateway's power is turned on.

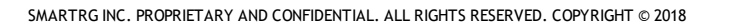

# **Getting Familiar with Your Gateway**

This section describes the gateway's lights, ports, and buttons to help you get familiar with the SR808ac model.

#### LED Status Indicators

Your SmartRG gateway has several indicator lights (LEDs) on its front. The following table describes those LEDs.

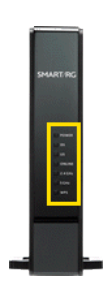

Note: The POWER, DS, US and ONLINE LEDs may flash briefly when the gateway boots up.

Legend: White 🔅 White blinking 💻 Blue 🔅 Blue blinking

| INDICATOR               | COLOR | STATE | DESCRIPTION                                                    |
|-------------------------|-------|-------|----------------------------------------------------------------|
| POWER                   | White |       | Gateway is powered on and operating normally.                  |
| DS                      | White |       | Gateway is ready to connect.                                   |
| US                      |       | €}    | Connection is being set up.                                    |
| DS<br>US                | Blue  |       | Connection is established and synchronization is accomplished. |
|                         |       | ٢     | Data is being transferred and synchronization is in progress.  |
| ONLINE                  | White |       | Gateway is online and the gateway is ready for use.            |
|                         |       | €}    | Gateway is connecting to the network or is unable to connect.  |
| 2.4 GHz<br>5 GHz<br>WPS | White |       | Device is powered on and the device operates normally.         |
|                         |       | €}    | Software is upgrading or data is being transferred.            |

#### Connections

The connectors located on the back of the SR808ac gateway are described below (from top to bottom).

| Interface | Description                                                                                                    |
|-----------|----------------------------------------------------------------------------------------------------|
| USB       | USB port for connecting other USB storage devices.                                                                                                    |
| LAN 4 - 1 | RJ45 ports for connecting the gateway to a PC or another network device.                                                                                                    |
| Reset     | The <b>Reset</b> button is in a small circular hole on the rear panel. Press the button for at least 1 second and then release it. The system reboots and returns to the factory defaults. |
|           | Warning: Do not press the Reset button unless you want to clear the current settings.                                                                                                    |

| Interface | Description                                        |
|-----------|----------------------------------------------------|
| WPS       | Button for activating WPS.                         |
| Cable     | RF cable port, for connecting HFC cable.           |
| On/Off    | On/Off button.                                     |
| Power     | Power interface, for connecting the power adapter. |

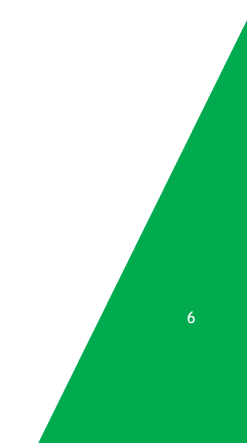

### Logging in to Your Gateway's Interface

To manually configure the SmartRG SR808ac gateway, you must log in to the gateway's embedded UI.

- 1. Open a Web browser on your computer.
- 2. Enter http://192.168.0.1 (the default IP address of the cable modem gateway) in the address bar. The login dialog box appears.

| added to a second | 00.0.1                            |
|-------------------|-----------------------------------|
| our conne         | ction to this site is not private |
|                   | a da che                          |
| sername           | admin                             |
| Password          |                                   |

- 3. Enter the user name and password. The default user name is admin. The default password is unique for each device (last 4 of MAC address + last 4 of serial number) and is located on the bottom of the gateway. It is recommended that you change these default values after logging in to the gateway for the first time.
- 4. Click Log In. The Status > Connection page appears.

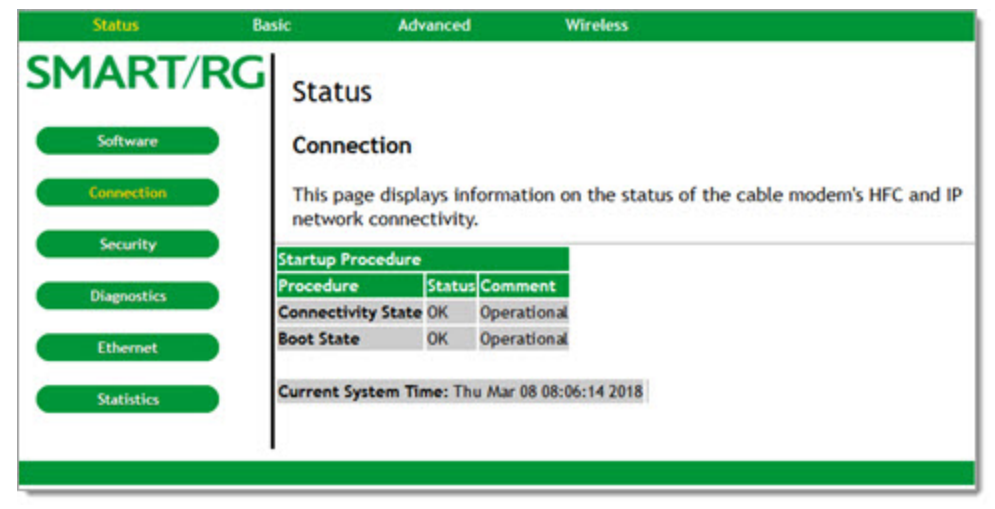

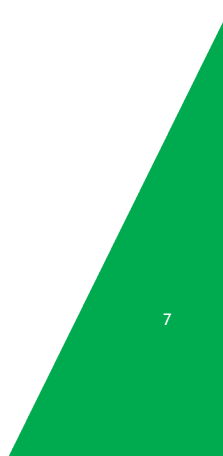

#### Status

In this section, you can review status data for software, connections, security, diagnostics, Ethernet speed, and gateway statistics.

#### Software

On this page you can view information about the hardware and software versions, MAC address, serial number, system "up" time, and network registration status.

In the top navigation bar, click **Status** and then click **Software** in the left menu. The Status > Software page appears, where you can view detailed information about the software installed on your gateway.

If you need to upgrade the firmware on your gateway, instructions are provided in the Customer Portal in <u>Upgrading or</u> <u>Downgrading a DOCSIS Gateway</u>.

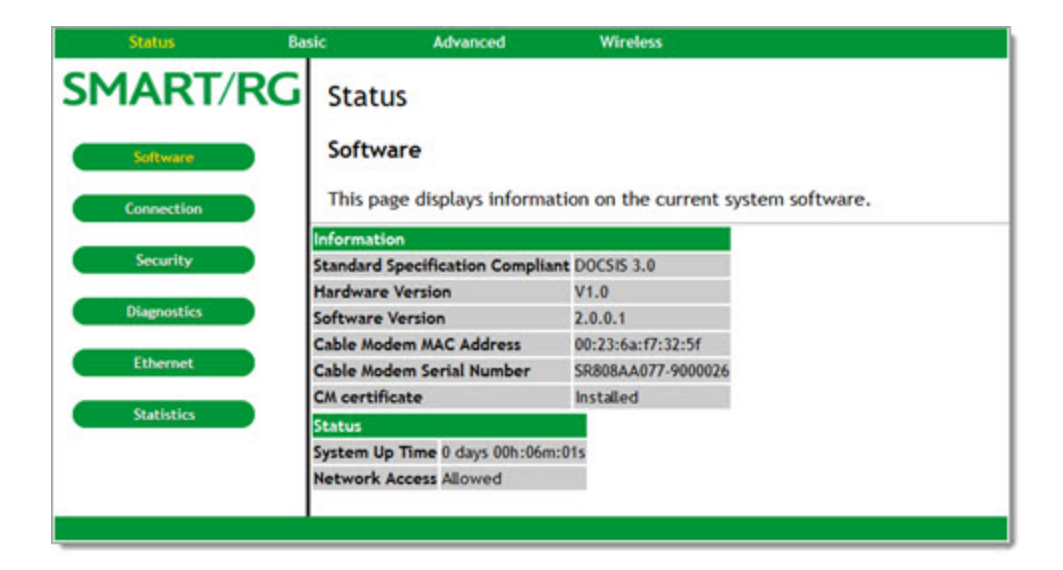

#### Connection

On this page, you can view the status of the gateway's connectivity, boot state, and the current system time.

In the top navigation bar, click **Status**. The Status > Connection page appears. To refresh the information on this page, click your web browser's **Refresh** button.

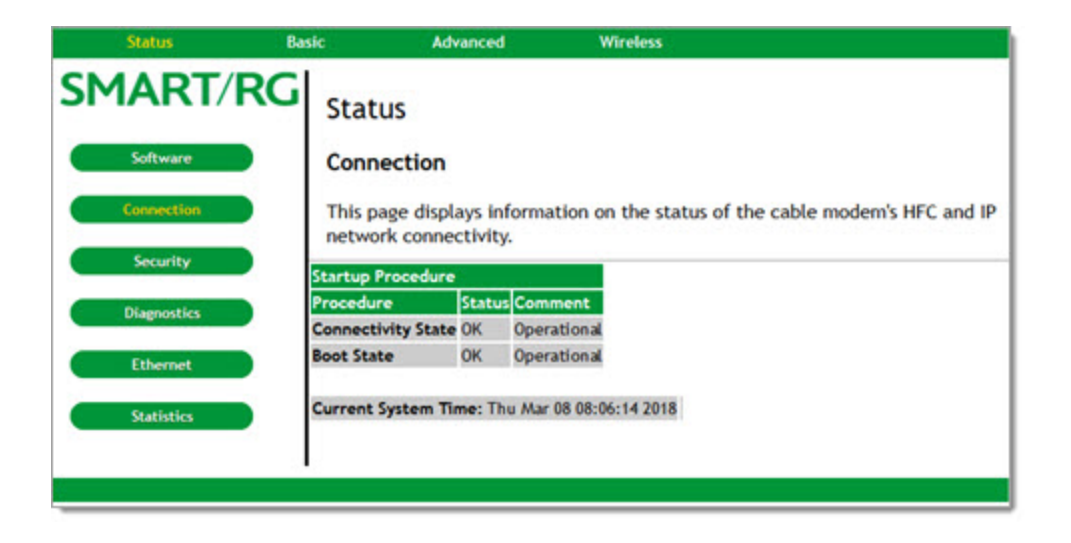

#### Security

On this page, you can change a user's password and restore the factory default settings.

1. In the top navigation bar, click Status and then click Security in the left menu. The Status > Security page appears.

| Status      | Basic Advanced Wireless                                                                                                    |                      |
|-------------|----------------------------------------------------------------------------------------------------|----------------------|
| SMART/      | C Status                                                                                                    |                      |
| Software    | Security                                                                                                    |                      |
| Connection  | This page allows configuration of administration access privileges<br>ability to restore factory defaults to the system. User ID max length<br>password max length is 8. | s and the gth is 15, |
| Security    |                                                                                                    |                      |
| Diagnostics | Password Change User ID Current Password                                                                                                    |                      |
| Ethernet    | New Password                                                                                                    |                      |
| Statistics  | Re-Enter New Password                                                                                                    |                      |
|             | Restore Factory Defaults ○ Yes                                                                                                    |                      |
|             | Apply                                                                                                    |                      |

- 2. To change the security password:
  - a. In the **Password Change User ID** field, enter the ID for which you want to change the password. The user ID must be 15 characters or less.
  - b. In the Current Password field, enter the current password.
  - c. In the New Password and Re-Enter New Password fields, enter the new password. Passwords must be 8 char-

acters or less.

- d. Click Apply to save your changes. You do NOT have to restore factory defaults to change the password.
- 3. To restore factory defaults, click Yes and then click Apply. The gateway reboots.
- 4. To log back into the gateway after the factory defaults are restored, you must enter the factory default user name (admin) and the password found on the **Password** label on the bottom of the unit.

#### Diagnostics

On this page, you can run the Ping and Traceroute utilities to trouble shoot network connectivity:

- Ping allows you to check connectivity between the gateway and devices on the LAN.
- Traceroute allows you to map the network path from the gateway to a public host. When you select **Traceroute** from the **Utility** list, the applicable fields appear.
- 1. In the top navigation bar, click Status and then click Diagnostics in the left menu. The Status > Diagnostics page appears.

| Status      | Basic            | Advanced                                     | Wireless                         |              |         |
|-------------|------------------|----------------------------------------------|----------------------------------|--------------|---------|
| SMART/R     | G Stat           | us                                           |                                  |              |         |
| Software    | Diagr            | nostics                                      |                                  |              |         |
| Connection  | This p<br>help v | age provides ping di<br>vith IP connectivity | agnostics (LAN) and<br>problems. | traceroute ( | WAN) to |
| Security    | Utility [        | Ping ~                                       | Test Parameters                  |              |         |
| Diagnostics | Target           |                                              | ,                                |              |         |
| Ethernet    | Ping Size        | e                                            |                                  | 64           | bytes   |
|             | No. of P         | Pings                                        |                                  | 3            |         |
| Statistics  | Ping Inte        | erval                                        |                                  | 1000         | ms      |
|             | Start Te         | st Abort Test Clear                          | Results                          |              |         |
|             | R                | Results                                      |                                  |              |         |
|             | Waiting          | for input ^                                  |                                  |              |         |
|             |                  | >                                            |                                  |              |         |
|             |                  |                                              |                                  |              |         |

- 2. To run either utility:
  - a. In the Utility field, select the utility that you want to run. Options are Ping and Traceroute. The default is Ping.
  - b. In the Target field, enter the IP address or name.
  - c. (Optional) Modify the parameters:
    - For a ping test, you can modify Ping Size, No. of Pings and Ping Interval.
    - For a Traceroute test, you can modify Max Hops, Data Size, Base Port and Resolve Host.

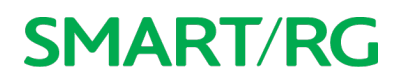

d. Click **Start Test**. The **Results** field is refreshed automatically as the test is performed. The minimum, maximum and average time statistics display in the **Results** field.

Note: You can abort a ping test by clicking Abort Test but you cannot abort a trace test.

e. To clear the test results, click Clear Results.

#### Ethernet

On this page, you can view the current speed and duplex mode settings for each of the four LAN ports and you can adjust the settings for individual LAN ports.

1. In the top navigation bar, click **Status** and then click **Ethernet** in the left menu. The Status > Ethernet Speed Configuration page appears.

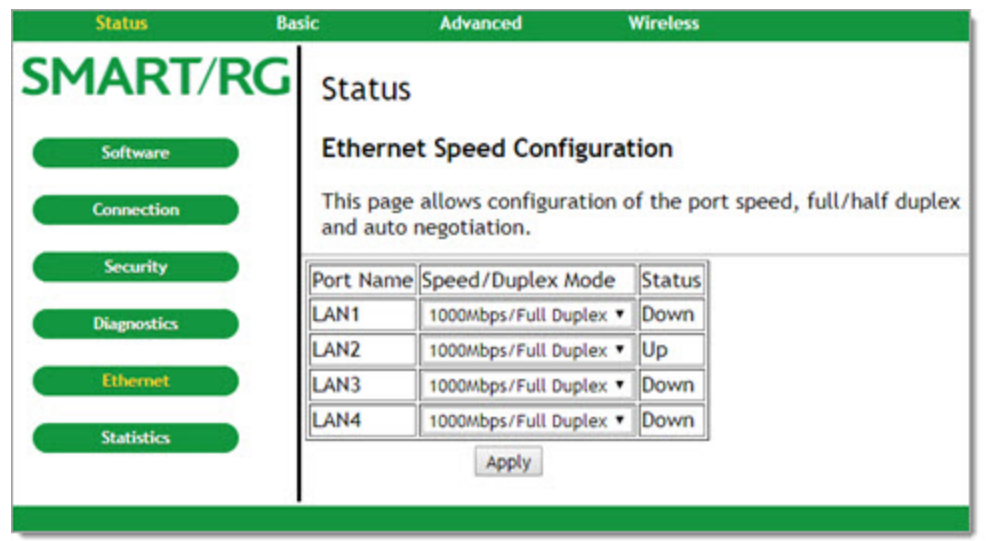

- For each LAN port that you want to configure, in the Speed/Duplex Mode cell, select the appropriate setting. Options are: 10Mbps/Half Duplex, 10Mbps/Full Duplex, 100Mbps/HalfDuplex, 100Mbps/Full Duplex, 1000Mbps/Full Duplex, and Auto Negotiation. The default is 1000Mbps/Full Duplex.
- 3. Click **Apply** to commit your changes.

#### **Statistics**

This page displays the bytes transmitted and received for each interface defined for this gateway, such as:

- LAN1-4: Bytes transmitted and received for each of the Local Area Network ports.
- WLAN: Bytes transmitted and received by the WiFi interface.
- Guestn: Bytes transmitted and received by each of the guest networks in use.

In the top navigation bar, click Status and then click Statistics in the left menu. The Status > Statistics page appears.

| Status B    | asic      | Advance        | d V           | Vireless                       |
|-------------|-----------|----------------|---------------|--------------------------------|
| SMART/RG    | Stat      | us             |               |                                |
| Software    | Statis    | stics          |               |                                |
| Connection  | This p    | age displays i | nformation o  | n the current system software. |
| Security    | Interface | Received       | Transmitted   |                                |
|             | LAN1      | 0 Bytes        | 0 Bytes       |                                |
| Diagnostics | LAN2      | 2054572 Bytes  | 1069567 Bytes |                                |
|             | LAN3      | 0 Bytes        | 0 Bytes       |                                |
| Ethernet    | LAN4      | 0 Bytes        | 0 Bytes       |                                |
|             | WLAN      | 69464 Bytes    | 1892242 Bytes |                                |
| Statistics  | Guest0    | 0 Bytes        | 0 Bytes       |                                |
|             |           |                |               |                                |
|             |           |                |               |                                |

#### Basic

In this section, you can configure the basic features for your gateway such as WAN connection type, DHCP, DDNS, and backup settings.

#### Setup

On this page, you can configure the basic connection features for your gateway.

Note: If you change the WAN Connection Type, the gateway will reboot when you click Apply.

1. In the top navigation bar, click Basic. The Basic > Setup page appears, showing the settings for a static WAN connection.

|          |                                 |                                              | 10 A 10 A 10 A 10 A 10 A 10 A 10 A 10 A |         |         |          |                     |
|----------|---------------------------------|----------------------------------------------|-----------------------------------------|---------|---------|----------|---------------------|
| SMART/RC | Basic                           |                                              |                                         |         |         |          |                     |
| Setup    | Setup                           |                                              |                                         |         |         |          |                     |
| DHCP     | This page allo<br>related to yo | ows configuration of<br>ur ISP's connection. | fthe                                    | basic f | eature  | s of th  | e broadband gateway |
| DDNS     |                                 | Network                                      | Con                                     | figura  | tion    |          |                     |
| Bachum   | LAN                             |                                              |                                         | 01.53   |         |          |                     |
| раскор   |                                 | IP Address:                                  | 192                                     | . 168   | . 0     | . 1      |                     |
|          |                                 | MAC Address:                                 | 00:2                                    | 3:6a:f  | 7:32:6  | 2        |                     |
|          | Interface/Pres                  | None Specified<br>WAN Connect                | tion T                                  | vpe st  | atic IP | <b>J</b> |                     |
|          |                                 | IP Address                                   | 10                                      | . 200   | . 10    | .7       | 1                   |
|          |                                 | IP Mask                                      | 255                                     | . 255   | . 255   | . 0      |                     |
|          |                                 | Default Gateway                              | 10                                      | . 200   | . 10    | .1       | ]                   |
|          |                                 | Primary DNS                                  | 8                                       | . 8     | . 8     | . 8      | ]                   |
|          |                                 | Secondary DNS                                | 0                                       | .0      | .0      | .0       | ]                   |
|          |                                 | Ipv4 MTU Size                                | 0                                       | (256    | 1500 (  | octets,  | 0 = use default)    |
|          |                                 |                                              | Арра                                    | y       |         |          |                     |

- 2. (Optional) In the IP Address field, enter the IP address for your LAN.
- 3. Enter the applicable IP addresses in the first 5 fields. This information is determined by your ISP.
- 4. If desired, enter a value in the IPv4 MTU Size field. Options are 0 and 256-1500 octets. The default is 0 (use default).
- 5. To configure a dynamic WAN connection, in the WAN Connection Type field, select DHCP. All other fields except the Ipv4 MTU Size field are hidden.
- 6. Click Apply to reset the gateway. The gateway is configured for basic use. It will attempt to obtain an Internet-routable IP address whenever it is connected. For DHCP connections, the **Release WAN Lease** and **Renew WAN Lease** buttons appear when you log back in.
- 7. To release the current lease, click Release WAN Lease.
- 8. To renew the current lease, click Renew WAN Lease.

Communication with the LAN will work whether the WAN connection provided by the cable gateway is up or down. However, you will not be able to access the Internet until the WAN connection is enabled and has an IP address.

Most configuration items can be changed without rebooting the gateway, but some settings (such as the static WAN IP address parameters) are retrieved only when the gateway first powers up. If you change these settings, the gateway resets so that the new configuration can be retrieved.

When this mandatory reset occurs, the following message appears.

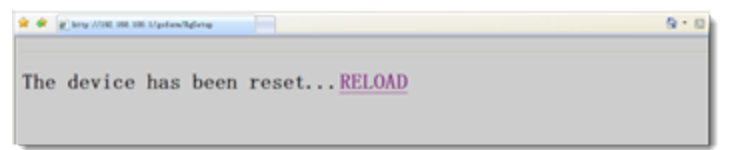

Wait for the gateway to reboot and then click the **RELOAD** link to return to the page where you made your last change.

#### DHCP

On this page, you can view status and configure the optional internal DHCP server for the LAN.

If you have your own DHCP server servicing the LAN side (or choose to "hardcode" all of your PC's IP addresses), you can disable the internal DHCP server, following the instructions below.

You can also set the starting IP address for IP leases available to the LAN, and change the number of PCs supported on the LAN. In this case, you can use addresses 192.168.0.2 through 192.168.0.9 as hard-coded IP addresses without concerns about IP address conflict with the DHCP pool. Configured WINS server addresses can also be passed to CPEs behind the gateway via DHCP.

 In the top navigation bar, click Basic and then click DHCP in the left menu. The Basic > DHCP page appears. The DHCP Server feature is enabled by default.

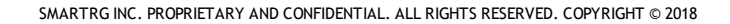

| Status B | asic Advanced Wireless                                                                      |
|----------|---------------------------------------------------------------------------------------------|
| SMART/RG | Basic                                                                                       |
| Setup    | DHCP                                                                                        |
| DHCP     | This page allows configuration and status of the optional internal DHCP server for the LAN. |
| DDNS     | DHCP Server   Yes  No                                                                       |
| Backup   | Starting Local Address 192.168.0.10<br>Number of CPEs 245                                   |
|          | Lease Time 3600                                                                             |
|          | Apply                                                                                       |
|          | DHCP Clients                                                                                |
|          | MAC Address IP Address Subnet Mask Duration Expires Select                                  |
|          | 204747bb8ace 192.168.000.012 255.255.255.000 D:00 H:01 M:00 S:00 Thu Mar 08 09:37:33 2018   |
|          | Current System Time: Thu Mar 08 08:38:38 2018                                               |
|          | Force Available                                                                             |
|          | DHCP Static Assignment                                                                      |
|          | Mac Address                                                                                 |
|          | IP Address                                                                                  |
|          | AddEntry                                                                                    |
|          |                                                                                             |
|          | Mac Address IP Address Remove All                                                           |
|          |                                                                                             |

- 2. (Optional) Modify the entries in the Starting Local Address, Number of CPEs, and Lease Time fields. Then click Apply.
- 3. To use a specific DHCP client, click **Select** to the right of the entry.
- 4. To add static DHCP clients that will be allowed to connect to the LAN, in the DHCP Static Assignment section:
  - a. Enter either the MAC Address or IP Address. Make sure that the static IP address you enter is on the same subnet as the LAN IP address of the gateway or you won't be able to access the gateway from the LAN. You can find the IP address of the gateway on the Basic > Setup page.
  - a. Click AddEntry. The address is added to the table at the bottom of the page.
- 5. To remove an entry, select it and click **Remove**. To clear the list, click **Remove All**.
- 6. To disable the internal DHCP server:
  - a. Make sure the IP address assigned to the gateway is on the same subnet as the external DHCP server (the subnet mask is always 255.255.255.0), or you won't be able to access the gateway from the LAN. You can find the IP address of the gateway on the Basic > Setup page.
  - b. Select No next to DHCP Server.
- 7. Click Apply (located beneath the Lease Time field).

The fields on this page are described in the following table.

| Field                  | Description                                                                                      |
|------------------------|--------------------------------------------------------------------------------------------------|
| DHCP Server            | Select whether to enable the internal DHCP server. Options are Yes and No. The default is Yes.   |
| Starting Local Address | Enter the last three digits of the local IP address.                                             |
| Number of CPEs         | Enter the maximum number of CPEs permitted on this server. The default is <b>245</b> .           |
| Lease Time             | Enter the maximum number of minutes for a leased session. The default is <b>3600</b> or 6 hours. |

| Field               | Description                                                                                         |
|---------------------|----------------------------------------------------------------------------------------------------|
| DHCP Clients        | The list of connected DHCP clients.                                                                 |
| Current System Time | The current system date and time.                                                                   |
| Force Available     | To force the current IP address to always be assigned to the select DHCP client, click this option. |

#### DDNS

On this page, you can to configure Dynamic DNS (DDNS). DDNS allows you to alias a dynamic IP address to a static, pre-defined host name so that the host can be easily contacted by other hosts on the Internet even if its IP address changes. The DDNS client notifies the DDNS service whenever the WAN IP address changes so that the chosen host name can be resolved properly by inquiring hosts.

The SR808ac gateway supports a dynamic DNS client compatible with the Dynamic DNS service.

#### Prerequisite

If you do not already have an account for your DDNS, go to www.DynDNS.org and create an account. You will asked to:

- Create a username and password.
- Select a host name for your server.
- Enter the dynamic DNS domain to which your host will be assigned.
- Enter your host's current IP address. This is the WAN IP address that was assigned to your SR808ac gateway during provisioning and is displayed on the Basic > Setup page.)

To configure DDNS for your gateway, proceed as described below.

1. In the top navigation bar, click **Basic** and then click **DDNS** in the left menu. The Basic > DDNS page appears. The current status of the service is shown at the bottom of the DDNS page.

| SMART/RG         | Basic                   |                         |                      |
|------------------|-------------------------|-------------------------|----------------------|
| Setup            | DDNS                    |                         |                      |
| ОНСР Т           | his page all            | ows setup of D          | lynamic DNS service. |
| DDHS DD          | NS Service:<br>er Name: | Disabled                | ~                    |
| Backup Pas<br>Ho | ssword:<br>st Name:     |                         |                      |
| IP.              | Address:                | 10.200.10.7             |                      |
| Sta              | itus:                   | DDNS service i<br>Apply | is not enabled.      |
|                  |                         |                         |                      |

2. In the DDNS Service field, select www.DynDNS.org.

- 3. Enter your DynDNS account information.
- 4. Click Apply to save your changes. The Status statement is updated.

#### Backup

On this page, you can save the current configuration settings to a local PC. You can later restore these settings if you need to return to a particular configuration or to recover from changes you made that had an undesirable effect.

1. In the top navigation bar, click **Basic** and then click **Backup** in the left menu. The Basic > Backup/Restore Settings page appears.

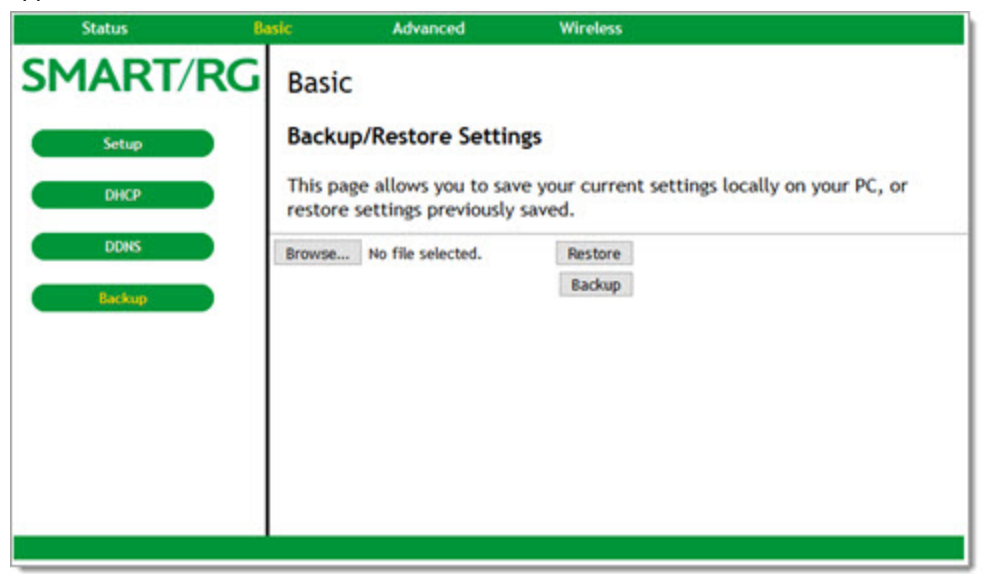

- 2. To restore a previous configuration:
  - a. Click **Browse** to select the file that you want to restore. By default, this is GatewaySettings.bin, but you can select any saved configuration file.
  - b. Click **Restore** to restore the settings. Once the settings are restored, the device reboots. When reboot is completed, the Status > Connection page appears.
- 3. To back up the current configuration, click **Backup** and follow the prompts.

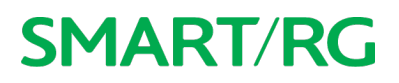

# Advanced

In this section, you can configure IP and MAC filtering, port filtering and triggers, forwarding, and RIP settings.

#### Options

On this page, you can configure features are accessible to end users. A system reset is not needed.

1. In the top navigation bar, click Advanced. The Advanced > Options page appears.

| Status          | Basic Advanced W                           | fireless                           |
|-----------------|--------------------------------------------|------------------------------------|
| MART/I          | RG Advanced                                |                                    |
| Options         | Options                                    |                                    |
| IP Filtering    | This page allows configuration of gateway. | advanced features of the broadband |
| MAC Filtering   | WAN Blocking                               | □ Enable                           |
|                 | Ipsec PassThrough                          | ☑ Enable                           |
| Port Filtering  | PPTP PassThrough                           | ☑ Enable                           |
|                 | Remote Config Management                   | Enable                             |
| Forwarding      | UPnP Enable                                | □ Enable                           |
| Port Trissers   | NAT ALC                                    | G Status                           |
| Fort mggers     | RSVP                                       | Enable                             |
| DMZ Host        | FTP                                        | Enable                             |
|                 | TETP                                       | Enable                             |
| RIP Setup       | Kerb88                                     | Enable                             |
|                 | NetBios                                    | Enable                             |
| ACL Setting     | IKE                                        | Enable                             |
| Product Control | RTSP                                       | ⊡ Enable                           |
| Service Control | Kerb1293                                   | ☑ Enable                           |
| f yaan          | Contraction of the second second           | and a second have                  |
|                 | 11 _2Phone                                 | Enable                             |
|                 | IRC7000                                    | ☑ Enable                           |
|                 | IRC8000                                    | Enable                             |
|                 | Api                                        | ply                                |
|                 | PassThrough Mac Addresses (evan            | nle: 01:22:45:67:80:48)            |
|                 | Add Mac Address                            | pre. 01.23.43.07.07.00)            |
|                 | Auu mac Auures                             | 33                                 |
|                 |                                            |                                    |
|                 |                                            |                                    |
|                 | <ul> <li>Addresses e</li> </ul>            | entered: 0/32                      |
|                 | Remove Mac Address Clear All               |                                    |
|                 |                                            |                                    |
|                 |                                            |                                    |

- 2. To enable a feature, click the Enable check box next to it.
- 3. To *disable* a feature, clear the **Enable** check box next to it. For detailed descriptions of some of the available features, see the table provided below.
- 4. To add pass-through MAC addresses:
  - a. In the PassThrough Mac Addresses field, enter the first MAC address.
  - b. Click Add Mac Address. The list below the field is refreshed.
  - c. Repeat these steps to enter additional MAC addresses. You can enter up to 32 addresses.
- 5. To remove a pass-through MAC address:
  - a. In the PassThrough Mac Addresses list, select the MAC address that you want to remove.
  - b. Click Remove Mac Address. The list refreshes.
- 6. To remove all addresses in the list, click Clear All. All entries are removed.
- 7. When you are satisfied with your selections, click Apply (located above the PassThrough Mac Addresses field).

#### The following table describes some of the options on this page.

| Field                              | Description                                                                                                    |
|------------------------------------|----------------------------------------------------------------------------------------------------|
| WAN Blocking                       | Prevents the gateway or the PCs behind it from being visible to the WAN. For instance, pings to the gate-<br>way's WAN IP address or the PCs behind it are not returned. This feature makes it more difficult for hack-<br>ers to discover your WAN IP address and begin an attack on your private LAN. |
| IPSec and PPTP<br>PassThrough      | Enables the IPSec and PPTP (Point-to-Point) protocols to be used through the gateway allowing a VPN device (or software) to communicate properly with the WAN.                                                                                                    |
| Remote Configuration<br>Management | Allows the gateway to be administered (configured) from the WAN via surfing to the WAN IP address on port 8080 of the gateway from anywhere on the Internet (e.g.,in the browser URL window, enter http://< <i>WanIPAddress</i> >:8080/ to access the gateway remotely).                                |
| UPnP Enable                        | Enables the UPnP agent in the gateway. If you are running a CPE application that requires UPnP, click this box.                                                                                                    |

#### **IP** Filtering

On this page, you can configure the gateway to prevent local PCs from getting access to the WAN.

1. In the top navigation bar, click Advanced and then click IP Filtering in the left menu. The Advanced > IP Filtering page appears.

| Status Ba                     | sic Ac                                                | Ivanced N                                       | Vireless                  |                      |
|-------------------------------|-------------------------------------------------------|-------------------------------------------------|---------------------------|----------------------|
| SMART/RG                      | Advanced                                              |                                                 |                           |                      |
| Options                       | IP Filtering                                          |                                                 |                           |                      |
| IP Filtering<br>MAC Filtering | This page allow<br>internet traffic<br>devices on the | vs configuration o<br>to specific netwo<br>LAN. | f IP address filte<br>ork | rs in order to block |
|                               |                                                       | IP Filtering                                    |                           |                      |
| Port Filtering                | Start Address                                         | End Address                                     | Enabled                   |                      |
| Forwarding                    | 192.168.0.0                                           | 192.168.0.0                                     |                           |                      |
|                               | 192.168.0.0                                           | 192.168.0.0                                     |                           |                      |
| Port Triggers                 | 192.168.0.0                                           | 192.168.0.0                                     |                           |                      |
| DMZ Host                      | 192.168.0.0                                           | 192.168.0.0                                     |                           |                      |
|                               | 192.168.0.0                                           | 192.168.0.0                                     |                           |                      |
| RIP Setup                     | 192.168.0.0                                           | 192.168.0.0                                     |                           |                      |
| ACL Setting                   | 192.168.0.0                                           | 192.168.0.0                                     |                           |                      |
|                               | 192.168.0.0                                           | 192.168.0.0                                     |                           |                      |
| Service Control               | 192.168.0.0                                           | 192.168.0.0                                     |                           |                      |
|                               | 192.168.0.0                                           | 192.168.0.0                                     |                           |                      |
|                               |                                                       | Apply                                           |                           |                      |
|                               |                                                       |                                                 |                           |                      |

- 2. Enter starting and ending IP address ranges to specify which local PCs are denied access to the WAN. You need only enter the last 3 digits of the IP address; the other bytes of the IP address are set automatically from the gateway's IP address. Your selections are stored when you click **Apply**. This allows you to define commonly used ranges but not have them active until needed.
- 3. Next to each address range that you want blocked, click the Enabled check box.
- 4. Click **Apply** to save your changes.

#### MAC Filtering

On this page, you can prevent PCs from sending outgoing TCP/UDP traffic to the WAN via their MAC address. This is useful because the MAC address of a specific NIC never changes, unlike its IP address which can be assigned via DHCP server or hard-coded to various addresses over time.

1. In the top navigation bar, click Advanced and then click MAC Filtering in the left menu. The Advanced > MAC Filtering page appears.

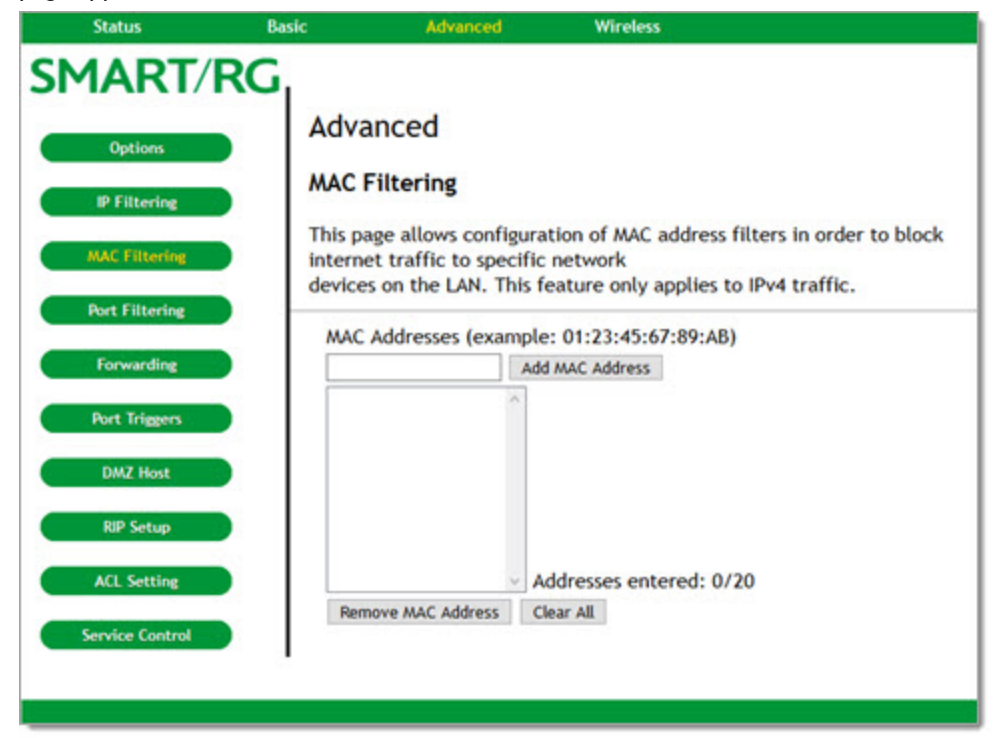

- 2. To add a MAC address:
  - a. Enter the MAC address in the text field.
  - b. Click Add MAC Address. The list refreshes.
  - c. To add more MAC addresses, repeat these steps. You can enter up to 20 MAC addresses.
- 3. To remove a MAC address:
  - a. Select the address in the list
  - b. Click Remove MAC Address. The list refreshes.
- 4. To clear all addresses in the list, click **Clear All**. The list is cleared.

#### Port Filtering

On this page, you can prevent PCs from sending outgoing TCP/UDP traffic to the WAN on specific IP port numbers. For instance, if you want to block all PCs on the private LAN from accessing HTTP sites (or "web surfing"), set the **Start Port** to **80**, the **End Port** to **80**, the **Protocol** to **TCP**.

1. In the top navigation bar, click Advanced and then click Port Filtering in the left menu. The Advanced > Port Filtering page appears.

| Status Ba       | sic                   | Advan                    | iced       | Wirele      | 55                                        |
|-----------------|-----------------------|--------------------------|------------|-------------|-------------------------------------------|
| SMART/RG        | Advan                 | ced                      |            |             |                                           |
| Options         | Port Fil              | tering                   |            |             |                                           |
| IP Filtering    | This page<br>internet | e allows o<br>services t | configurat | ion of port | t filters in order to block specific LAN. |
| MAC Filtering   | [                     | Port Fil                 | tering     |             |                                           |
| Port Filtering  | Start Port            | End Port                 | Protocol   | Enabled     |                                           |
|                 | 1                     | 65535                    | Both ~     |             |                                           |
| Forwarding      | 1                     | 65535                    | Both ~     |             |                                           |
| Port Triesers   | 1                     | 65535                    | Both ~     |             |                                           |
| Port inggers    | 1                     | 65535                    | Both ~     |             |                                           |
| DMZ Host        | 1                     | 65535                    | Both ~     |             |                                           |
| DED Entropy     | 1                     | 65535                    | Both ~     |             |                                           |
| KIP Setup       | 1                     | 65535                    | Both 🗸     |             |                                           |
| ACL Setting     | 1                     | 65535                    | Both 🗸     |             |                                           |
|                 | 1                     | 65535                    | Both ~     |             |                                           |
| Service Control | 1                     | 65535                    | Both ~     |             |                                           |
|                 | 1.1                   | Арр                      | dy         |             |                                           |
|                 |                       |                          |            |             |                                           |

- 2. Enter a starting and ending port range for the services that you want to filter. The specified port ranges are blocked for all PCs; this setting is not IP address or MAC address specific.
- 3. In the Protocol field, select the type of traffic. Options are TCP, UDP, and Both. The default is Both.
- 4. To enable a filter, click the **Enabled** check box to next to it.
- 5. Click **Apply** to save your changes.

#### Forwarding

On this page, you can configure forwarding settings to allow incoming requests on specific port numbers to reach web servers, FTP servers, mail servers, etc., so they are accessible from the public Internet. Forwarding allows you to run a publicly accessible server on the LAN by specifying the mapping of TCP/UDP ports to a local PC.

A table of commonly used port numbers displays on the page.

1. In the top navigation bar, click Advanced and then click Forwarding in the left menu. The Advanced > Forwarding page appears.

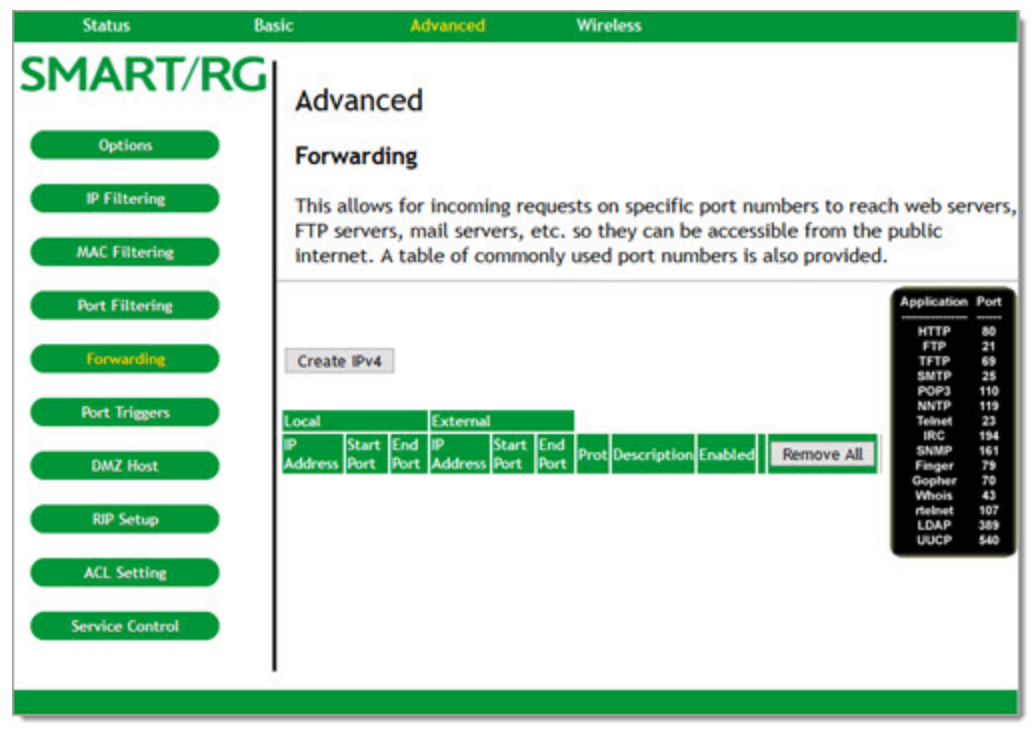

2. To specify a mapping, click **Create IPv4**. Additional fields appear.

| Status Ba       | sic Advar                                 | iced             | Wireless                                   |                                             |                                       |                       | 1          |
|-----------------|-------------------------------------------|------------------|--------------------------------------------|---------------------------------------------|---------------------------------------|-----------------------|------------|
| SMART/RG        | Advanced                                  |                  |                                            |                                             |                                       |                       |            |
| Options         | Forwarding                                |                  |                                            |                                             |                                       |                       |            |
| IP Filtering    | This allows for inc<br>mail servers, etc. | so they can      | ests on specific por<br>be accessible from | rt numbers to reach<br>n the public interne | web servers, FTI<br>t. A table of com | P server<br>monly u   | s,<br>ised |
| MAC Filtering   | port numbers is a                         | so provided.     |                                            |                                             |                                       |                       |            |
| Bort Elltados   | Local IP                                  | 0.0.0.0          |                                            |                                             | 1                                     |                       |            |
| Port Filtering  | Local Start Port                          | 0                |                                            |                                             |                                       |                       | _          |
| Forwarding      | Local End Port                            | 0                |                                            |                                             | App                                   | plication Po          | ort        |
|                 | External IP                               | 0.0.0.0          |                                            |                                             |                                       | FTP 2                 | 0          |
| Port Inggers    | External Start Port                       | 0                |                                            |                                             |                                       | SMTP 21               | 9<br>15    |
| DMZ Host        | External End Port                         | 0                |                                            |                                             |                                       | NNTP 11<br>Teinet 2   | 19         |
|                 | Protocol                                  | TCP •            |                                            |                                             |                                       | IRC 19<br>SNMP 16     | 94<br>61   |
| RIP Setup       | Description                               | 011 -            |                                            |                                             | đ                                     | inger 71<br>lopher 71 | 9          |
| ACL Setting     | Enabled                                   | 011 •            |                                            | Cancel Apply                                |                                       | teinet 10             | 07<br>89   |
|                 | Local                                     | External         |                                            | cancer Apply                                |                                       | JUCP 54               | 40         |
| Service Control | IP Address Start Port En                  | d Port IP Addres | s Start Port End Port Pr                   | rot Description Enabled                     | Remove All                            |                       |            |
|                 |                                           |                  |                                            |                                             |                                       |                       |            |
|                 |                                           |                  |                                            |                                             |                                       |                       |            |
|                 |                                           |                  |                                            |                                             |                                       |                       |            |
|                 |                                           |                  |                                            |                                             |                                       |                       |            |
|                 | 2<br>                                     |                  |                                            |                                             |                                       |                       |            |

- 3. Complete the fields, using the information provided in the table below. A table of commonly used Port numbers is supplied on the page for convenience.
- 4. Click Apply. The table refreshes.
- 5. To edit a forwarding configuration:
  - a. Click the Edit button next to it.
  - b. Change the entries.
  - c. Click Apply.
- 6. To remove a forwarding configuration, click the **Remove** button next to it. The table refreshes.
- 7. To remove all forwarding configurations, click **Remove All**. All addresses are removed.
- 8. Click **Apply** to save your changes.

| Field            | Description                                                                                             |
|------------------|----------------------------------------------------------------------------------------------------|
| Local IP         | Enter the local IP address to which you want certain ports to be forwarded.                             |
| Local Start Port | Enter the range of port numbers that should be forwarded locally. If you want to forward a single port, |
| Local End Port   | enter the same port number in the Start and End Port fields.                                            |
|                  | If you enter external port numbers, both fields are required.                                           |

| Field                                    | Description                                                                                                    |
|------------------------------------------|----------------------------------------------------------------------------------------------------|
| External IP                              | Enter the external IP address to which you want certain ports to be forwarded.                                                                                                    |
| External Start Port<br>External End Port | Enter the range of external port numbers that should be forwarded. If you want to forward a single port, enter the same port number in the <b>Start</b> and <b>End Port</b> fields.                                                                                         |
|                                          | <b>Note:</b> If you enter both external and local/internal port numbers, the local port fields are required and the external port fields are optional. When external port numbers are entered, the gateway translates the external port number to the internal port number. |
| Protocol                                 | Select the protocol for this configuration. Options are TCP, UDP, and Both. The default is TCP.                                                                                                    |
| Description                              | (Optional) Enter a brief description of this forwarding configuration.                                                                                                    |
| Enabled                                  | To <i>enable</i> the service, select <b>On</b> .                                                                                                    |
|                                          | To save your settings without enabling forwarding, leave the setting as Off and click Apply.                                                                                                    |

#### Port Triggers

On this page, you can configure port triggers. Port Triggers are similar to Port Forwarding except that they are not static ports held open all the time. When the gateway detects outgoing data on an IP port number included in the trigger range, the ports included in the target range are opened for incoming (or bi-directional) data. If no outgoing traffic is detected on the trigger range ports for 10 minutes, the target range ports will close.

This is a safer method for opening specific ports for special applications (e.g., video conferencing programs, interactive gaming, file transfer in chat programs, etc.) because they are dynamically triggered and not held open constantly or erroneously left open via the gateway administrator and exposed for potential hackers to discover.

1. In the top navigation bar, click Advanced and then click Port Triggers in the left menu. The Advanced > Port Triggers page appears.

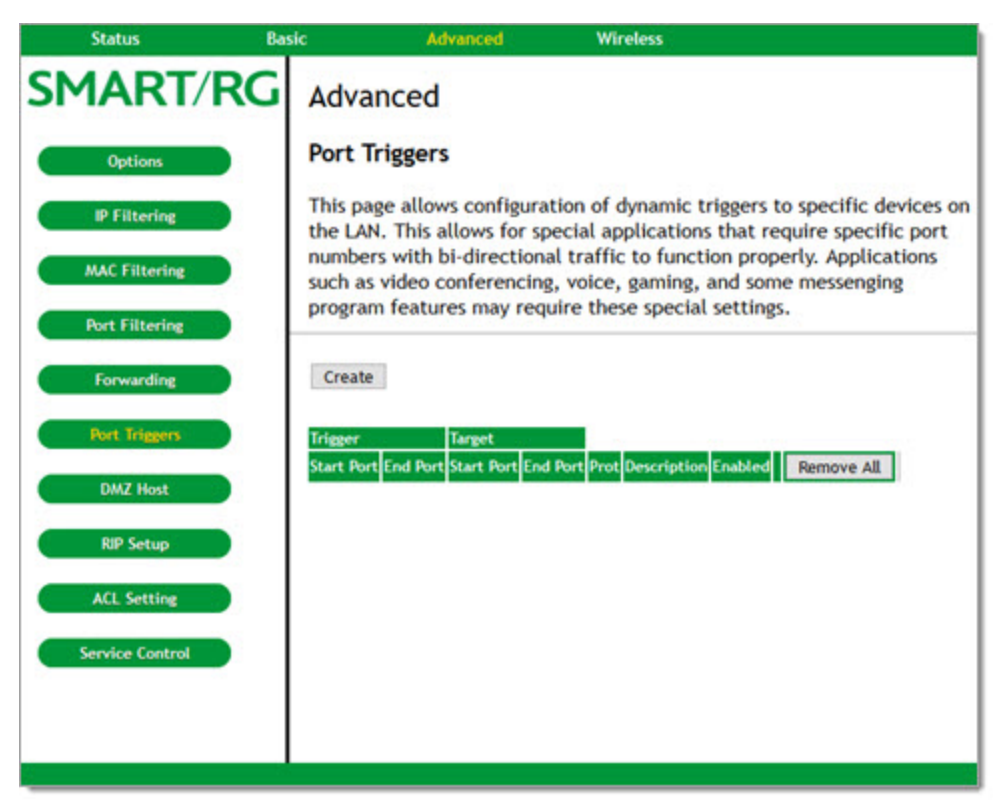

- 2. To create a port trigger:
  - a. Click Create. Additional fields appear.

| Trigger Start Port | 0      |
|--------------------|--------|
| Trigger End Port   | 0      |
| Target Start Port  | 0      |
| Target End Port    | 0      |
| Protocol           | BOTH ~ |
| Description        |        |
| Enabled            | Off ~  |
|                    | Apply  |
| Trigger Ta         | rget   |

- b. Complete the fields, using the information provided in the table below.
- c. Click **Apply**. The table refreshes.
- 3. To edit a trigger:
  - a. Click the Edit button next to it.
  - b. Change the entries.
  - c. Click Apply.

- 4. To remove a trigger, click the **Remove** button next to it. The table refreshes.
- 5. To remove all listed triggers, click **Remove All**. The list is cleared.
- 6. Click **Apply** to save your changes.

The options on this page are described in the following table.

| Field                                  | Description                                                                                                    |
|----------------------------------------|----------------------------------------------------------------------------------------------------|
| Trigger Start Port<br>Trigger End Port | Enter the range of port numbers that are available as outgoing trigger ports. Options are <b>1</b> - <b>65535</b> . If you want to use a single port, enter the same port number in the <b>Start</b> and <b>End Port</b> fields. If external port numbers are entered, both fields are required. |
| Target Start Port<br>Target End Port   | Enter the range of external port numbers that you want to configure. If you want to use a single port, enter the same port number in the <b>Start</b> and <b>End Port</b> fields.                                                                                                    |
| Protocol                               | Select the protocol for this configuration. Options are TCP, UDP, and BOTH. The default is BOTH.                                                                                                    |
| Description                            | (Optional) Enter a brief description of this trigger configuration.                                                                                                    |
| Enabled                                | To enable the service, select <b>On.</b><br>To save your settings without enabling forwarding, you can skip this setting and just click <b>Apply.</b>                                                                                                    |

#### DMZ Host

DMZ (De-Militarized Zone) hosting (also known as "Exposed Host") allows you to specify the "default" recipient of WAN traffic that NAT is unable to translate to a known local PC. This can also be described as a computer or small sub-network that sits between the trusted internal private LAN, and the untrusted public Internet.

You may configure one PC to be the DMZ host. This setting is generally used for PC's running "problem" applications that use random port numbers and do not function correctly with specific port triggers or the port forwarding setups mentioned earlier.

**Warning:** If you set a specific PC as a DMZ Host, remember to set this back to "0" when finished with the needed application, since this PC will be effectively exposed to the public Internet, though still protected from Denial of Service (DoS) attacks via the Firewall.

 In the top navigation bar, click Advanced and then click DMZ Host in the left menu. The Advanced > DMZ Host page appears.

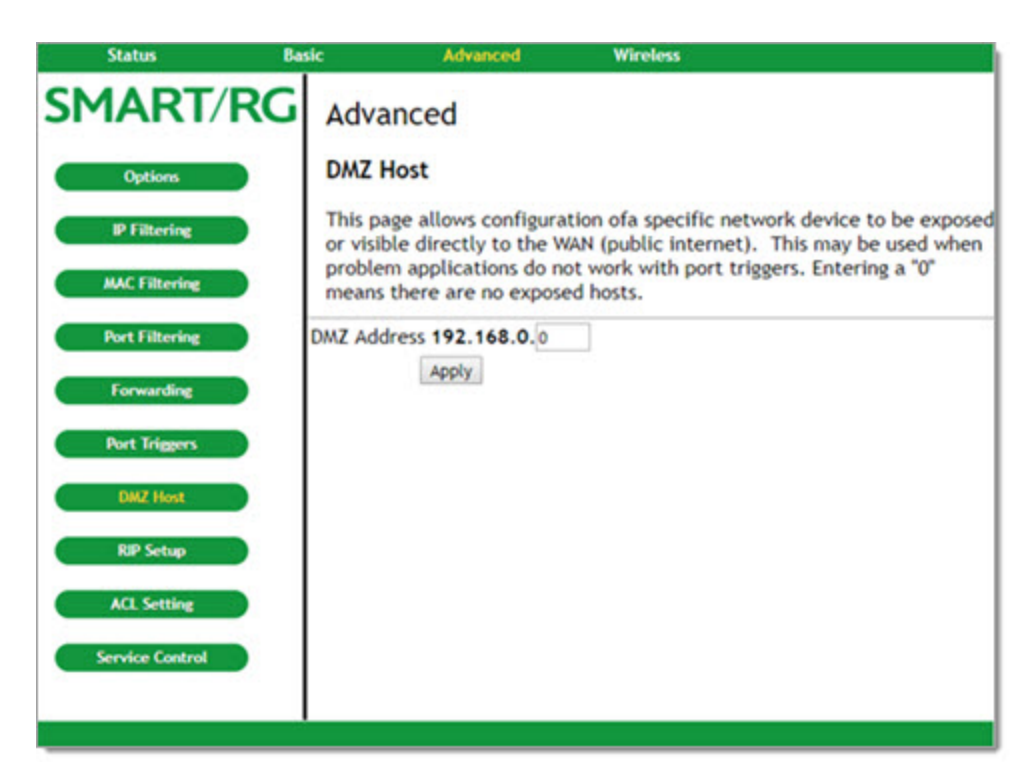

- 2. In the text field, enter the last three digits of the DMZ address that you want to expose.
- 3. Click Apply.

#### **RIP Setup**

Warning: Your ISP must configure this information for proper operation. Do *not* alter these settings without first contacting your ISP.

RIP (Router Information Protocol) is a protocol that requires negotiation from both sides of the network (i.e., the gateway and the CMTS). The ISP would normally set this up because they understand how to configure these settings on the gateway.

RIP is used in WAN networks to identify and use the best known and quickest route to given destination addresses to help reduce network congestion and delays.

**Note:** RIP messaging will only be sent upstream when running in Static IP Addressing mode on the Basic - Setup page. You must enable Static IP Addressing and then set the Wan IP network information. Normally, RIP is tightly controlled via the ISP, that is, RIP Authentication Keys and IDs are kept secret to prevent unauthorized RIP settings.

1. In the top navigation bar, click Advanced and then click RIP Setup in the left menu. The Advanced > Routing Information Protocol Setup page appears.

| SMART/RG                                                                               | Advanced                                                                                                    | Wireless                                                                                                    |
|----------------------------------------------------------------------------------------|----------------------------------------------------------------------------------------------------|----------------------------------------------------------------------------------------------------|
| Options<br>IP Filtering<br>MAC Filtering                                               | Routing Information Pro<br>This page allows configuration<br>authentication, destination IF<br>intervals. RIP automatically in<br>quickest route to any given de                          | tocol Setup<br>n of RIP parameters related to<br><sup>2</sup> address/subnet mask, and reporting<br>dentifies and uses the best known and<br>estination address. |
| Port Filtering Forwarding Port Triggers DMZ Host RIP Setup ACL Setting Service Control | RIP Enable<br>RIP Authentication<br>RIP Authentication Key<br>RIP Authentication Key ID<br>RIP Reporting Interval<br>RIP Destination IP Address<br>RIP Destination IP Subnet Mask<br>Apph | □ Enable<br>□ Enable<br>0<br>30 seconds<br>0 . 0 . 0 . 0<br>255 . 255 . 255 . 0                                                                                  |

- 2. To activate RIP MD5 Authentication, click the RIP Enable check box.
- 3. Modify the other fields as needed, using the information provided in the table below.
- 4. To enable the CMTS for RIPv2 with MD-5 authentication, follow the instructions in the Cisco ubr example provided in the Configuring RIPv2 for Cisco CMTS section.
- 5. Click Apply to save your changes.

| Field                                                        | Description                                                                                                    |
|--------------------------------------------------------------|----------------------------------------------------------------------------------------------------|
| RIP Authentication Key                                       | Enter the RIP authentication key name. This key name must match the CMTS key name value. For this example, type "BRCMV2". |
| RIP Authentication Key ID                                    | Enter the key number that matches the CMTS key number value such as "1".                                                  |
| RIP Reporting Interval                                       | Type the number of seconds for the desired interval. By default, this interval is set to <b>30</b> seconds.               |
| RIP Destination IP Address<br>RIP Destination IP Subnet Mask | To specify a RIP unicast destination IP address, enter the IP address and subnet mask.                                    |

#### Configuring RIPv2 for Cisco CMTS

The following steps explain how to configure RIPv2 for a Cisco CMTS. The network number used in this configuration will vary from network to network, so use the network number that matches your set-up. In this example, the gateway is set up to send

#### RIPv2 messages to the CMTS and the CMTS is set up to receive these messages. The configuration file looks similar to the following:

7223#configure terminal

7223(config)#key chain ubr

7223(config-keychain)#key 1

7223(config-keychain-key)#key-str BRCMV2

7223(config-keychain-key)#exit

7223(config-keychain)#exit

7223(config) #router rip

7223(config-router)#ver 2

7223(config-router) #no validate-update

7223 (config-router) #passive-interface cable 2/0

7223(config-router)#network 10.0.0.0

7223 (config-router) #exit

7223 (config) #inter cable 2/0

7223(config-if)#ip rip receive ver 2

7223 (config-if) #ip rip authentication mode md5

7223(config-if)#ip rip authentication key-chain ubr

7223(config-if)#exit

7223(config)#exit

In this example, the key chain is named "ubr. You can use any name you like as long as you specify the correct name when specifying which key chain to use for RIPv2 authentication.

The next step is enable RIP debugging to ensure that the CMTS is receiving and authenticating messages from the residential gateway.

7223#debug ip rip

RIP protocol debugging is on.

7223#term mon

The CMTS is now configured to accept RIPv2 messages. If the gateway is registered on the CMTS, you should see messages similar to the following:

00:28:41: RIP: received packet with MD5 authentication

00:28:41: RIP: received v2 update from 10.24.81.148 on Cable2/0

00:28:41: 10.24.81.0/24 via 10.24.81.148 in 1 hops

Based on these messages, the gateway has broadcast that it is connected to the network 10.24.81.0/24 through the interface 10.24.81.148. This information is not very useful to the CMTS because it already knows that the network 10.24.81.0/24 is connected directly to one of its interfaces (Cable2/0). It ignores this message and does not add any information to the IP routing table. Below is the IP routing table after the CMTS has received RIPv2 messages: 7223#sh ip route

Codes: C - connected, S - static, I - IGRP, R - RIP, M - mobile, B - BGP D - EIGRP, EX - EIGRP external, O - OSPF, IA - OSPF inter area

```
N1 - OSPF NSSA external type 1, N2 - OSPF NSSA external type 2
E1 - OSPF external type 1, E2 - OSPF external type 2, E - EGP
i - IS-IS, L1 - IS-IS level-1, L2 - IS-IS level-2, ia - IS-IS inter area
* - candidate default, U - per-user static route, o - ODR
P - periodic downloaded static route
Gateway of last resort is 10.24.95.17 to network 0.0.0.0
10.0.0.0/8 is variably subnetted, 3 subnets, 2 masks
C 10.24.80.0/24 is directly connected, Cable2/0
C 10.24.81.0/24 is directly connected, Cable2/0
C 10.24.95.16/28 is directly connected, FastEthernet0/0
S* 0.0.0.0/0 [1/0] via 10.24.95.17
```

#### ACL Setting

Classless Inter-Domain Routing (CIDR) is a method used with incoming requests on specific port numbers to reach web servers, FTP servers, mail servers, etc. so they can be accessible from the public Internet.

1. In the top navigation bar, click Advanced and then click ACL Setting in the left menu. The Advanced > AclSetting page appears.

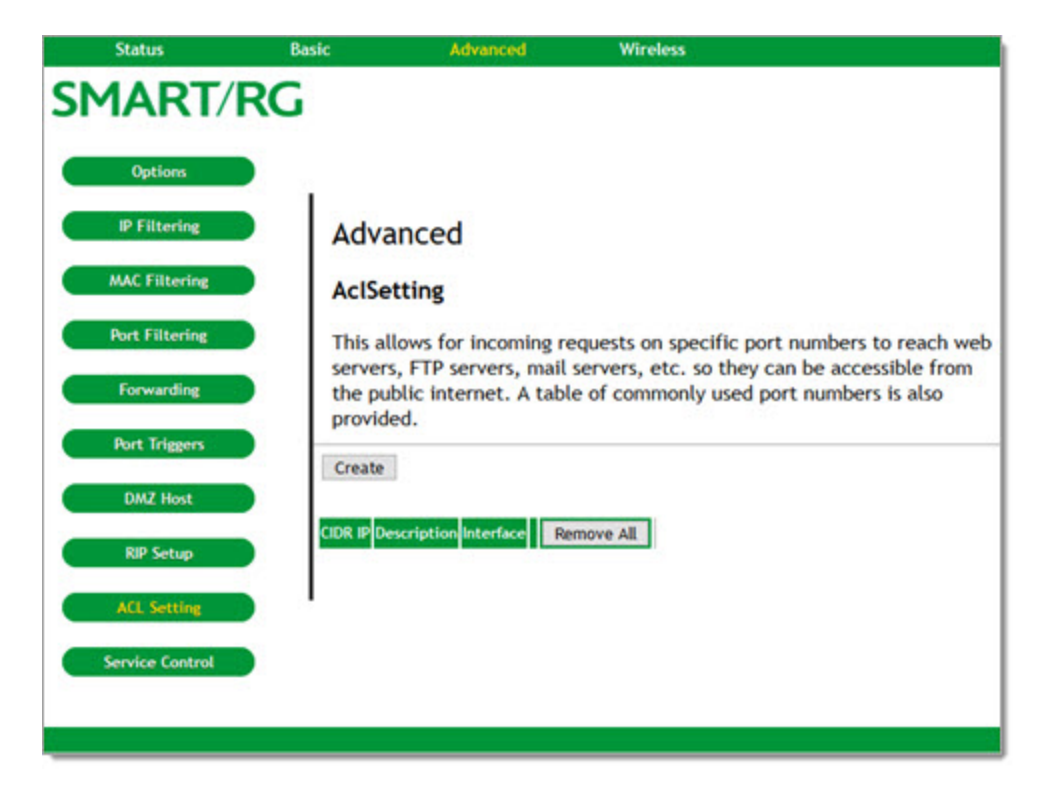

- 2. To create an access configuration:
  - a. Click **Create**. Additional fields appear.

| Length       | -       |           |            |
|--------------|---------|-----------|------------|
| Protocol     | SSH     | ~         |            |
| Interface    | LAN     | ~         |            |
|              |         | Cancel    | Apply      |
| CIDR IP Desc | ription | Interface | Remove All |

- b. In the CIDR IP field, enter the IP address that you want to be accessible.
- c. (Optional) In the Length field, enter the length of the subnet, e.g., "/24".
- d. In the Protocol field, select the protocol. Options are SSH, HTTP, and TELNET. The default is SSH.
- e. In the Interface field, select LAN or WAN. The default is LAN.
- f. Click Apply. The table refreshes.
- 3. To edit a setting:
  - a. Click the Edit button next to it.
  - b. Change the entries.
  - c. Click Apply.
- 4. To remove a setting, click the **Remove** button next to it. The table refreshes.
- 5. To remove all listed settings, click **Remove All**. The table refreshes.
- 6. Click Apply to save your changes.

#### Service Control

On this page, you can enable or disable services for your gateway.

1. In the top navigation bar, click Advanced and then click Service Control in the left menu. The Advanced > Service Access Control page appears.

| Status                                       | Basic   | Advar            | nced           | Wireless                                 |
|----------------------------------------------|---------|------------------|----------------|------------------------------------------|
| MART                                         | RG      |                  |                |                                          |
| (3) 2002/02/02/02/02/02/02/02/02/02/02/02/02 |         |                  |                |                                          |
| Options                                      |         |                  |                |                                          |
| IP Filtering                                 | Adv     | anced            |                |                                          |
| MAC Filtering                                | Convi   | ten Account      | Control        |                                          |
|                                              | Serv    | ice access       | Control        |                                          |
| Port Filtering                               | Servic  | es access co     | ontrol list (S | CL) enable or disable the running servic |
| Forwarding                                   | Service | LAN              | WAN            |                                          |
|                                              | HTTP    | Enable           | Enable         |                                          |
| Port Inggers                                 | TELNET  | 「 <b>⊠Enable</b> | Enable         |                                          |
| DMZ Host                                     | SSH     | Enable           | Enable         |                                          |
|                                              | ICMP    | Enable           |                |                                          |
| RIP Setup                                    |         | Apply            |                |                                          |
| 10 Senter                                    |         |                  |                |                                          |
| ALL Setting                                  |         |                  |                |                                          |
| Service Control                              |         |                  |                |                                          |
|                                              |         |                  |                |                                          |
|                                              |         |                  |                |                                          |

- 2. To *enable* a service, click the **Enable** check box in the same row for LAN, WAN, or both.
- 3. To *disable* a service, clear the **Enable** check box in the same row for LAN, WAN, or both.
- 4. Click Apply to save your changes.

#### Wireless

In this section. you can configure wireless settings for the primary and guest networks, WMM, access control, bridging, and so on.

#### Radio

On this page, you can configure the physical parameters of your wireless network. The MAC address for your network displays in the **Wireless Interfaces** field at the top of the page.

1. In the top navigation bar, click Wireless. The Wireless > 802.11 Radio page appears.

| Status          | Basic Advance                    | d Wireless                                                  |
|-----------------|----------------------------------|-------------------------------------------------------------|
| SMART/RC        | Wireless                         |                                                             |
| Radio           | 802.11 Radio                     |                                                             |
| Primary Network | This page allows con<br>number.  | nfiguration of the Wireless Radio including current channel |
| Guest Network   | Wireless Interfaces:<br>Wireless | 2.4 GHz V                                                   |
|                 | 802.11 Band                      | 2.4 Ghz V Current : 2.4 GHz                                 |
|                 | Bandwidth                        | 20 Mhz - Current : 20MHz                                    |
|                 | Control Channel                  | Auto V Current : 11 ***Interference Level: Acceptable       |
|                 | OBSS Coexistence                 | I (Enabled) V                                               |
|                 |                                  | Apply Restore Wireless Defaults                             |
|                 |                                  | Scan Wireless APs                                           |
|                 |                                  |                                                             |
|                 |                                  |                                                             |
|                 |                                  |                                                             |
|                 |                                  |                                                             |
|                 |                                  |                                                             |

- 2. To force the gateway to scan for available wireless access points within range, click Scan Wireless APs. A pop-up window appears, showing a list of available networks. Identify the network you want to access and close the window.
- 3. Modify the settings, using the information provided in the table below.
- 4. Click Apply to save your changes.
- 5. To back out your changes, click Restore Wireless Defaults.

| Field               | Description                                                                                                    |
|---------------------|----------------------------------------------------------------------------------------------------|
| Wireless Interfaces | Select the wireless interface that you want to configure. Options are <b>2.4 GHz</b> and <b>5 GHz</b> . The 2.4 GHZ interface is shown by default. |
| Wireless            | Select whether to disable the wireless interface. Options are <b>Enabled</b> and <b>Disabled</b> . The default is <b>Enabled</b> .                 |
| 802.11 Band         | This option is set to the band associated with the wireless interface selected above and cannot be changed.                                        |

| Field                                      | Description                                                                                                    |
|--------------------------------------------|----------------------------------------------------------------------------------------------------|
| Bandwidth                                  | Select the bandwidth for your wireless network. Options are <b>20 MHz</b> and <b>40 MHz</b> for the 2.4 GHZ band plus <b>80 MHz</b> for the 5.0 GHz band. The default is <b>20 MHz</b> . for the 2.4 GHz band and <b>80 MHz</b> for the 5 GHz band.                                              |
|                                            | 802.11b/g channels are only 20 MHz wide, but 802.11n channels may be 40 MHz wide. There are some backward compatibility issues with 40 MHz channels. These issues are more likely to be encountered in the 2.4 GHz band where legacy (802.11b/g) devices may be operating using 20 MHz channels. |
| Control Channel /<br>Channel Specification | Select the channel for AP operation. The active channel and interference level are shown to the right of this field.                                                                                                    |
|                                            | For the 2.4 GHz band, this field is labeled Control Channel, options are Auto and 1 - 11 and the default is Auto.                                                                                                    |
|                                            | For the 5 GHz band, this field is labeled Channel Specification, is set to N/A and cannot be changed.                                                                                                    |
| OBSS Coexistence                           | Select whether to disable Overlapping BSS Coexistence. Options are <b>0 (Disabled)</b> and <b>1 (Enabled)</b> . The default is <b>1 (Enabled)</b> .                                                                                                    |
|                                            | OBSS coexistence refers to the ability of the AP to support 20 MHz devices within 40 MHz channels. It also allows the AP to better deal with nearby 20 MHz devices that are interfering with part of its 40 MHz channel.                                                                         |

#### **Primary Network**

On this page, you can configure the primary wireless network.

1. In the top navigation bar, click **Wireless** and then click **Primary Network** in the left menu. The Wireless > 802.11 Primary Network page appears.

| Status Ba       | sic Advanced          | Wirel            | less                        |                                                                        |
|-----------------|-----------------------|------------------|-----------------------------|------------------------------------------------------------------------|
| SMART/RG        | Wireless              |                  |                             |                                                                        |
| Radio           | 802.11 Primary N      | etwork           |                             |                                                                        |
| Primary Network | This page allows conf | iguration of the | Primary Wireless Network ar | d its security settings.                                               |
|                 |                       | SmartRG-325f(2   | 2.4 GHz)                    |                                                                        |
| Guest Network   | Primary Network       | Enabled ~        |                             | Automatic Security Configuration                                       |
|                 | Network Name (SSID)   | SmartRG-325f     |                             | WPS V                                                                  |
|                 | Vantas                |                  |                             | WPS Config State: Configured                                           |
|                 | WPA                   | Disabled 😔       |                             | The physical button on the AP will<br>provision wireless clients using |
|                 | WPA-PSK               | Disabled ~       |                             | WI-FI Protected Setup (WPS)                                            |
|                 | WPA2                  | Disabled         |                             |                                                                        |
|                 | WPA2-PSK              | Enabled 🖂        |                             |                                                                        |
|                 | WPA/WPA2 Encryption   | AES 🗸            |                             |                                                                        |
|                 | WPA Pre-Shared Key    | •••••            | Show K                      | ey                                                                     |
|                 |                       | Apply            |                             |                                                                        |
|                 |                       |                  |                             |                                                                        |
| 6               |                       |                  |                             |                                                                        |

- 2. Fill in the fields using the information provided in the table below. The network selected on the Wireless > Radio page is shown above the **Primary Network** field.
- 3. Click Apply to save your changes.

| Field                    | Description                                                                                                    |
|--------------------------|----------------------------------------------------------------------------------------------------|
| Primary Network          | Select whether to <i>disable</i> the primary network. Guest networks may still be operational when the primary network is disabled. Options are <b>Enabled</b> and <b>Disabled</b> . The default is <b>Enabled</b> .                                                          |
| Network Name (SSID)      | ( <i>Optional</i> ) Enter the network name (also known as SSID) of the primary network. This can be 1-32 char-<br>acters. The current network name is shown by default.                                                                                                    |
| WPA                      | This option is <b>Disabled</b> by default and cannot be changed.                                                                                                    |
| WPA-PSK                  | Select whether to enable WPA-PSK authentication. This is also known as WPA Personal. Options are <b>Dis-</b><br>abled and <b>Enabled</b> . The default is <b>Disabled</b> .                                                                                                   |
| WPA2                     | This option is <b>Disabled</b> by default and cannot be changed.                                                                                                    |
| WPA2-PSK                 | Select whether to <i>disable</i> WPA2-PSK (or WPA2 Personal) authentication. Options are <b>Disabled</b> and <b>Enabled.</b> The default is <b>Enabled</b> .                                                                                                    |
|                          | <b>Note:</b> You can use WPA2-PSK and WPA-PSK at the same time to provide backward compatibility with devices that do not support WPA2.                                                                                                    |
| WPA/WPA2 Encryp-<br>tion | Select the type of encryption. If you enable <b>WPA-PSK</b> authentication, the <b>TKIP</b> + <b>AES</b> option becomes available. Otherwise, only the <b>AES</b> option is available. The <b>TKIP</b> + <b>AES</b> mode allows both TKIP and AES-capable clients to connect. |
| WPA Pre-Shared Key       | ( <i>Available when WPA-PSK or WPA2-PSK is enabled</i> ) Enter the WPA Pre-Shared Key (PSK). This is an 8-63 ASCII character string, or a 64-digit hex number. To display the characters entered in the field, click <b>Show Key</b> to the right of the field.               |

| Field              | Description                                                                                                 |
|--------------------|----------------------------------------------------------------------------------------------------|
| Automatic Security | Select whether to use Wi-Fi Protected Setup (WPS) for the primary network. Options are <b>WPS</b> (enabled) |
| Configuration      | and <b>Disabled</b> . The default is <b>WPS</b> .                                                           |

#### **Guest Network**

On this page, you can configure a secondary guest network on the wireless interface. This network is isolated from the LAN. Any clients that associate with the guest network SSID will be isolated from the private LAN and can only communicate with WAN hosts.

Note: Most of the parameters on the Guest Network page are identical to those on the Primary Network page (described above). Parameters that are unique to the Guest Network page are explained below. There is no Automatic Security Configuration section on the 802.11 Guest Network page.

1. In the top navigation bar, click Wireless and then click Guest Network in the left menu. The Wireless > 802.11 Guest Network page appears.

| Status          | Basic Advanced              | Wireless                                           |              |                        |  |
|-----------------|-----------------------------|----------------------------------------------------|--------------|------------------------|--|
| MARI/R          | Wireless                    |                                                    |              |                        |  |
| Radio           | 802.11 Guest Network        | ¢.                                                 |              |                        |  |
| Primary Network | This page allows configurat | tion of a guest network.                           |              |                        |  |
|                 |                             | Guest Network SmartRG_Guest0 (02:23:6A:F7:32:64) ~ |              |                        |  |
| Guest Network   | Guest                       | t WiFi Security Settings                           | Gu           | est LAN Settings       |  |
|                 | Guest Network               | Disabled ~                                         | Netw         | ork LAN ~              |  |
|                 | Guest Network Name (SSID)   | SmartRG_Guest0                                     | IP Add       | ress 192.168.1.1       |  |
|                 |                             |                                                    | Subnet N     | ask 255.255.255.0      |  |
|                 | WPA                         | Disabled ~                                         | Lease Pool S | tart 192.168.1.10      |  |
|                 | WPA-PSK                     | Disabled -                                         | Lease Pool   | End 192.168.1.99       |  |
|                 | WPA2                        | Disabled ~                                         | Lease T      | ime 86400              |  |
|                 | WPA2-PSK                    | Disabled ~                                         |              | Apply                  |  |
|                 | WPA/WPA2 Encryption         | Disabled -                                         | Restore      | Guest Network Defaults |  |
|                 | WPA Pre-Shared Key          |                                                    | Show Key     |                        |  |
|                 |                             | Apply                                              |              |                        |  |

- 2. Select options using the information provided in the table below.
- 3. To restore the defaults, click Restore Guest Network Defaults.
- 4. Click **Apply** to save your changes.

| Field         | Description                                                                                                    |
|---------------|----------------------------------------------------------------------------------------------------|
| Guest Network | Select the guest network that you want to configure from a list of guest networks already defined for this system. |

| Field                 | Description                                                                                                    |  |  |  |  |
|-----------------------|----------------------------------------------------------------------------------------------------|--|--|--|--|
| Guest WiFi Security S | Guest WiFi Security Settings section                                                                                                    |  |  |  |  |
| Guest Network         | Select whether to enable the selected guest network. Options are <b>Disabled</b> and <b>Enabled</b> . The default is <b>Disabled</b> .                                                                                                    |  |  |  |  |
| Guest Network Name    | ( <i>Optional</i> ) Enter a name for the guest network.                                                                                                    |  |  |  |  |
| WPA                   | This option is <b>Disabled</b> by default and cannot be changed.                                                                                                    |  |  |  |  |
| WPA-PSK               | This option is <b>Disabled</b> by default and cannot be changed.                                                                                                    |  |  |  |  |
| WPA2                  | Select whether to <i>enable</i> WPA2 encryption. Options are <b>Disabled</b> and <b>Enabled</b> . The default is <b>Disabled</b> .<br><b>Note:</b> When WPA2 is enabled, WPA becomes active, WPA2-PSK is disabled, and the WPA/WPA2<br><b>Encryption</b> field becomes active.                              |  |  |  |  |
| WPA2-PSK              | Select whether to <i>enable</i> WPA2-PSK (i.e., WPA2 Personal) authentication. Options are <b>Disabled</b> and <b>Enabled</b> . The default is <b>Disabled</b> .<br><b>Note:</b> You can use WPA2-PSK and WPA-PSK at the same time to provide backward compatibility with devices that do not support WPA2. |  |  |  |  |
| WPA/WPA2 Encryption   | ( <i>Available when WPA2 is enabled</i> ) This option is <b>Disabled</b> by default. When WPA2 is enabled, this field is set to <b>AES</b> and cannot be changed.                                                                                                    |  |  |  |  |
| WPA Pre-Shared Key    | ( <i>Available when WPA-PSK or WPA2-PSK is enabled</i> ) Enter the WPA Pre-Shared Key (PSK). This is an 8 - 63 ASCII character string, or a 64-digit hex number. To display the characters entered in the field, click <b>Show Key</b> to the right of the field.                                           |  |  |  |  |
| Guest LAN Settings se | ction                                                                                                    |  |  |  |  |
| Network               | Select the network type. Options are LAN and Guest. The default is LAN.                                                                                                    |  |  |  |  |
| IP Address            | The gateway IP relayed to guest clients in DHCP lease offers.                                                                                                    |  |  |  |  |
| Subnet Mask           | The subnet mask for the guest network.                                                                                                    |  |  |  |  |
| Lease Pool Start      | The starting IP address for the guest network lease pool.                                                                                                    |  |  |  |  |
| Lease Pool End        | The ending IP address for the guess network lease pool.                                                                                                    |  |  |  |  |
| Lease Time            | The lease time for the guest network lease pool, once the gateway completes WAN.                                                                                                    |  |  |  |  |

# **Appendix: FCC Statements**

#### FCC Interference Statement

This device complies with Part 15 of the Federal Communications Commission (FCC) Rules. Operation is subject to the following two conditions:

- This device may not cause harmful interference.
- This device must accept any interference received, including interference that may cause undesired operation.

This equipment has been tested and found to comply with the limits for a Class B digital device, pursuant to part 15 of the FCC Rules. These limits are designed to provide reasonable protection against harmful interference in a residential installation. This equipment generates, uses and can radiate radio frequency energy and, if not installed and used in accordance with the instructions, may cause harmful interference to radio communications. However, there is no guarantee that interference will not occur in a particular installation.

If this equipment does cause harmful interference to radio or television reception, which can be determined by turning the equipment off and on, the user is encouraged to try to correct the interference by one or more of the following measures:

- Reorient or relocate the receiving antenna.
- Increase the separation between the equipment and receiver.
- Connect the equipment into an outlet on a circuit different from that to which the receiver is connected.
- Consult the dealer or an experienced radio/TV technician for help.

This Class B digital apparatus complies with Canadian ICES-003.

Cet appareil numrique de la classe B est conforme à la norme NMB-003 du Canada.

#### FCC Radiation Exposure Statement

This device complies with FCC radiation exposure limits set forth for an uncontrolled environment and it also complies with Part 15 of the FCC RF Rules.

- This equipment complies with FCC radiation exposure limits set forth for an uncontrolled environment.
- This equipment should be installed an operated with a minimum distance of 20cm between the radiator and your body.
- This transmitter must not be co-located or operating in conjunction with any other antenna or transmitter.

This device complies with Part 15 of the FCC Rules. Operation is subject to the following two conditions: (1) this device may not cause harmful interference, and (2) this device must accept any interference received, including interference that may cause undesired operation.

**Caution!** Any changes or modifications not expressly approved by the party responsible for compliance could void the user's authority to operate the equipment.

#### FCC - PART 68

This equipment complies with Part 68 of the FCC rules and the requirements adopted by the ACTA. On the bottom case of this equipment is a label that contains, among other information, a product identifier in the format US: VW7DL01BSR555A.

This equipment uses the following USOC jacks: RJ-11/RJ45/USB/Power Jacks.

A plug and jack used to connect this equipment to the premises wiring and telephone network must comply with the applicable FCC Part 68 rules and requirements adopted by the ACTA. A compliant telephone cord and modular plug is provided with this product. It is designed to be connected to a compatible modular jack that is also compliant. See installation instructions for details.

#### Ringer Equivalency Number Statement

**Notice:** The Ringer Equivalency Number (REN) assigned to each terminal device provides an indication of the maximum number of terminals allowed to be connected to a telephone interface. The termination on an interface may consist of any combination of devices subject only to the requirement that the sum of the Ringer Equivalence Numbers of all the devices does not exceed 5.

If this equipment causes harm to the telephone network, the telephone company will notify you in advance that temporary discontinuance of service may be required. But if advance notice isn't practical, the telephone company will notify the customer as soon as possible. Also, you will be advised of your right to file a complaint with the FCC if you believe it is necessary.

The telephone company may make changes in its facilities, equipment, operations or procedures that could affect the operation of the equipment. If this happens the telephone company will provide advance notice in order for you to make necessary modifications to maintain uninterrupted service.

If trouble is experienced with this equipment, for repair or warranty information, please contact SmartRG, Inc. If the equipment is causing harm to the telephone network, the telephone company may request that you disconnect the equipment until the problem is resolved.

Connection to party line service is subject to state tariffs. Contact the state public utility commission, public service commission or corporation commission for information.

If your home has specially wired alarm equipment connected to the telephone line, ensure the installation of this device does not disable your alarm equipment. If you have questions about what will disable alarm equipment, consult your telephone company or a qualified installer.

#### IC CS-03 statement

This product meets the applicable Industry Canada technical specifications. / Le présent matériel est conforme aux specifications techniques applicables d'Industrie Canada

The Ringer Equivalence Number (REN) is an indication of the maximum number of devices allowed to be connected to a telephone interface. The termination of an interface may consist of any combination of devices subject only to the requirement that the sum of the RENs of all the devices not exceed five. / L'indice d'équivalence de la sonnerie (IES) sert à indiquer le nombre maximal de terminaux qui peuvent être raccordés à une interface téléphonique. La terminaison d'une interface peut consister en une combinaison quelconque de dispositifs, à la seule condition que la somme d'indices d'équivalence de la sonnerie de tous les dispositifs n'excède pas cinq.

#### Canada Statement

This device complies with Industry Canada licence-exempt RSS standard(s). Operation is subject to the following two conditions: (1) this device may not cause interference, and (2) this device must accept any interference, including interference that may cause undesired operation of the device.

Le présent appareil est conforme aux CNR d'Industrie Canada applicables aux appareils radio exempts de licence. L'exploitation est autorisée aux deux conditions suivantes : (1) l'appareil ne doit pas produire de brouillage, et (2) l'utilisateur de l'appareil doit accepter tout brouillage radioélectrique subi, même si le brouillage est susceptible d'en compromettre le fonctionnement.

The device meets the exemption from the routine evaluation limits in section 2.5 of RSS 102 and compliance with RSS-102 RF exposure, users can obtain Canadian information on RF exposure and compliance.

Le dispositif rencontre l'exemption des limites courantes d'évaluation dans la section 2.5 de RSS 102 et la conformité à l'exposition de RSS-102 rf, utilisateurs peut obtenir l'information canadienne sur l'exposition et la conformité de rf.

This transmitter must not be co-located or operating in conjunction with any other antenna or transmitter. This equipment should be installed and operated with a minimum distance of 20 centimeters between the radiator and your body.

Cet émetteur ne doit pas être Co-placé ou ne fonctionnant en même temps qu'aucune autre antenne ou émetteur. Cet équipement devrait être installé et actionné avec une distance minimum de 20 centimètres entre le radiateur et votre corps.

This radio transmitter (identify the device by certification number, or model number if Category II) has been approved by Industry Canada to operate with the antenna types listed below with the maximum permissible gain and required antenna impedance for each antenna type indicated. Antenna types not included in this list, having a gain greater than the maximum gain indicated for that type, are strictly prohibited for use with this device.

Le présent émetteur radio (identifier le dispositif par son numéro de certification ou son numéro de modèle s'il fait partie du matériel de catégorie I) a été approuvé par Industrie Canada pour fonctionner avec les types d'antenne énumérés ci-dessous et ayant un gain admissible maximal et l'impédance requise pour chaque type d'antenne. Les types d'antenne non inclus dans cette liste, ou dont le gain est supérieur au gain maximal indiqué, sont strictement interdits pour l'exploitation de l'émetteur.

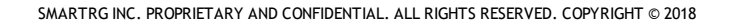

# **Revision History**

| Revision | Date       | Description                           |
|----------|------------|---------------------------------------|
| 1.1      | April 2018 | Clarified LED Indicator descriptions. |
| 1.0      | March 2018 | Initial release of this document.     |

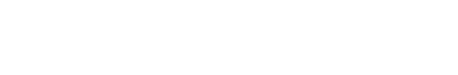